## How to Schedule an EOP Appointment

1. Log into the CSUSM Appointment Scheduler: <u>CSUSM Appointments</u> CSUSM Appointments

| pointment information                                                                                          |                                                              | Sign in to Appointments    |
|----------------------------------------------------------------------------------------------------|--------------------------------------------------------------|----------------------------|
| Academic Advising                                                                                              |                                                              | Campus Username            |
| New Students must complete the Enroll                                                                          | ment Tutorial prior to                                       | Campus Username            |
| scheduling an academic advising appoir                                                                         | itment.                                                      | Password (case-sensitive)  |
|                                                                                                    |                                                              | Password                   |
| Appointment Scheduling Notes Please be sure to select the center that y appointment with before choosing the s | ou would like to make the<br>ubject area of the appointment. | Sign In                    |
| CENTER                                                                                                    |                                                              | You will be signed in to:  |
| Center                                                                                                    | Choose Center                                                | The CSUSM Accudemia System |
| All                                                                                                    |                                                              | Difficulties logging in?   |
| × All                                                                                                    |                                                              | Contact Us                 |
| ✓ C.L.A.S.S.                                                                                                   |                                                              |                            |
| TR ~ R&S (Readiness & Success)                                                                                 |                                                              |                            |
| S PASS (Kellogg Library 1105)                                                                                  |                                                              |                            |
|                                                                                                    |                                                              |                            |

2. Under "Upcoming Appointments", click "+ Schedule Appointment".

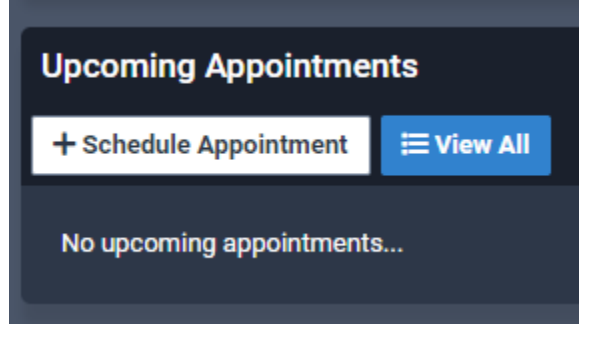

3. "Center": select "EOP". If not shown, type it in first and then select EOP.

| Student     | Select Center or <u>Find Service</u>                                       |  |  |
|-------------|----------------------------------------------------------------------------|--|--|
|             | EOP                                                                        |  |  |
|             | Available Centers and Services                                             |  |  |
|             | <u> </u>                                                                   |  |  |
|             | OFFERS: In-Person Session (EOP office) Virtual Session via Microsoft Teams |  |  |
| Pick a Slot |                                                                            |  |  |
| Confirm 🗸   |                                                                            |  |  |

## 4. "Services": Select ONE of the following: a. In-Person Session (EOP Office)

- b. Virtual Session via Microsoft Teams

| Student       | Select Service                      |  |
|---------------|-------------------------------------|--|
|               |                                     |  |
| Service       | Search service                      |  |
|               | <b>t</b> Type to search service     |  |
| Term (        | Services in EOP                     |  |
| Subject Area  | In-Person Session (EOP office)      |  |
| Pick a Slot 📋 | Virtual Session via Microsoft Teams |  |
| Confirm 🗸     |                                     |  |

"Term": click on most current term. 5.

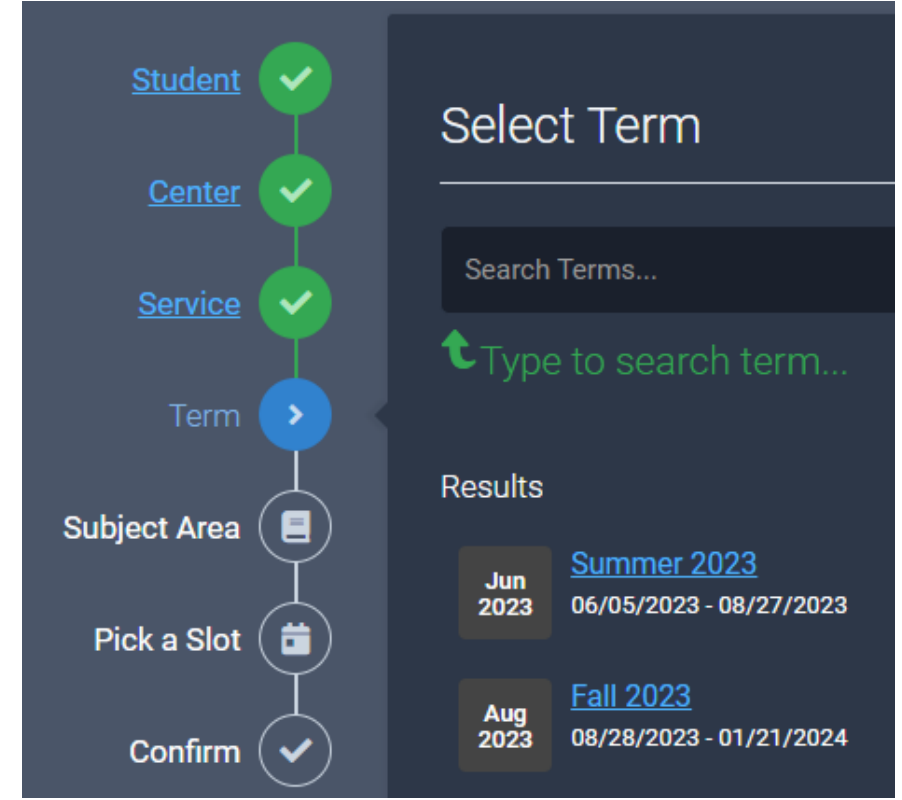

- 6. "Subject Area": select Counseling Appointment (letter-letter).
  - *NOTE*: Students are assigned to counselors based on LAST NAME. You may or may not have the name letter category as shown here.

| Student        | Select Subject Area           |
|----------------|-------------------------------|
| <u>Center</u>  |                               |
| Service        | Search Subject Areas          |
| Term 🗸         | € Type to search subject area |
| Subject Area 🕟 | Results                       |
| Pick a Slot (音 | EOP<br>934 EOP-934            |
|                |                               |
| Confirm 🖌      |                               |
|                |                               |

7. "Pick a Slot": Select a green time slot for a specific day and time you would like to meet with your counselor.

| Student        | Available Slots                                    |  |  |  |
|----------------|----------------------------------------------------|--|--|--|
| <u>Center</u>  |                                                    |  |  |  |
| <u>Service</u> | - Any available advisor -                          |  |  |  |
| <u>Term</u>    | Days of Week Select All Select None Select Mon-Fri |  |  |  |
| Subject Area   | 🗸 Sun 🗸 Mon 🗸 Tue 🖌 Wed 🖌 Thu 🗸 Fri 🗸 Sat          |  |  |  |
| Pick a Slot >  | Pick date and time                                 |  |  |  |
| Confirm 🔶      | Duration: 30 minutes                               |  |  |  |
|                | Wednesday, Jun 21                                  |  |  |  |
|                | Marylou Gonzalez<br>9:00 AM                        |  |  |  |
|                | Friday, Jun 23                                     |  |  |  |
|                | Marylou Gonzalez<br>9:00 AM 9:30 AM                |  |  |  |

"Confirm" – include your reasoning for this appointment in the Notes section. This helps your counselor to prepare for your appointment with them.
 a. Ex:1<sup>st</sup> contact, changing major, review class schedule, etc.

| Student      | You're Almost Done!                                                                                                    |
|--------------|----------------------------------------------------------------------------------------------------|
| Service      | Recurrence: C Setup Recurrence                                                                                           |
| Term         | Notes: 1st Contact Appointment per EOP Contract                                                                          |
| Subject Area | Review Details:<br>JUN<br>21<br>WEDNESDAY<br>↓ EOP<br>↓ In-Person Session (EOP office)<br>↓ COUNSELING APPOINTMENT (S-Z) |
| Confirm >    | Marylou Gonzalez PREVIEW - NOT CONFIRMED YET CONFIRM O Discard and Start Over                                            |

- **\*** MAKE SURE TO SELECT THE GREEN "CONFIRM" BUTTON.
- 9. Ensure you have received the green confirmation screen, confirming your appointment.

| Appointment Confirmed! |                                                                                                    |                    |           |
|------------------------|----------------------------------------------------------------------------------------------------|--------------------|-----------|
| JUN<br>21<br>WEDNESDAY | <ul> <li>EOP</li> <li>In-Person Session (EOP of<br/>COUNSELING APPOINTME<br/>Marylou Gonzalez</li> </ul> | fice)<br>ENT (S-Z) | 9-9:30 AM |
|                        | CONFIRMED                                                                                                |                    |           |
| + Create Anothe        | r One                                                                                                    |                    |           |

Please visit our <u>EOP appointments</u> page to review "Prior to your Appointment" steps to prepare for your virtual OR in-person appointment.